# Lynguide – Reiseattest for bruk av bil

Logg deg inn i NISSY eller EPJ-systemet ditt. Klikk på menyvalget "Attest" for å komme til attesteringsløsningen.

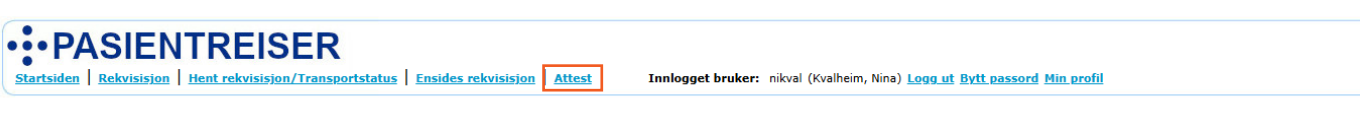

Velg **Ny rekvisisjon** for å registrere en ny rekvisisjon.

Velg Hent rekvisisjon/transportstatus for å hente fram en eksisterende rekvisisjon for å endre, bekrefte eller sjekke status.

Etter å ha kommet inn i attesteringsløsningen, kan du velge mellom «søk på pasient» eller «søk på attest». Her kan du også velge "søk på behandlingssted" for å se hvor mange aktive attester det er under ditt behandlingssted, og hvilke som utløper først.

| • PASIENTREISER NISSY |                |               | LES MER OM REISEATTESTER | GI TILBAKEMELDING | elinrad (Rådstoga, Elin) |
|-----------------------|----------------|---------------|--------------------------|-------------------|--------------------------|
|                       |                |               |                          |                   | Versjon: 1.4.4           |
|                       | Søk på pasient | Søk på attest | Søk på behandlingssted   |                   |                          |
|                       | Søk på pasient |               |                          |                   |                          |
|                       | Fødselsnummer  |               |                          |                   |                          |
|                       |                |               | Hent pasient             |                   |                          |
|                       |                |               |                          |                   |                          |

Ved å **søke på pasient,** får du en oversikt over pasientens aktive eller utløpte attester, ut ifra hvilke tilganger brukeren din har.

Klikk på Ny reiseattest.

| Du må velge om reiseattesten skal være for bruk |
|-------------------------------------------------|
| av bil eller for tilrettelagt transport.        |

Hvis du ønsker mer informasjon om reiseattester kan du klikke på lenken som tar deg til en veileder på pasientreiser.no.

Huk av i rett boks og klikk **Bekreft**. Da åpnes skjemaet for å opprette reiseattest for bruk av bil.

| eiseattester                               | for | MEDISINSK A             | TTEST (17704097956) Endre pesient                  |          |                      |   |   |   | Ve | njon: 1.4.) |
|--------------------------------------------|-----|-------------------------|----------------------------------------------------|----------|----------------------|---|---|---|----|-------------|
| ktive attester                             |     |                         |                                                    |          |                      |   |   | ( | 8  | Filtrer     |
| TYPE                                       | NR. | TIDSPERIODE             | BEHANDLINGSTED                                     | REXYRENT | SIST ENDRET          |   |   |   |    |             |
| <ul> <li>Tilrettelagt transport</li> </ul> | 825 | 18/02/2025 - 18/05/2025 | Sykehuset Telemark HF/Gynekologisk poliklinikk     | nikval   | 18.2.2025, 13:25:06  | φ | 1 | Ŧ | +  | ۵           |
| <ul> <li>Tilrettelagt transport</li> </ul> | 824 | 01/01/2025-01/04/2025   | Sykehuset Telemark HF/Dagkinurgen                  | emihea   | 18.2.2025, 10:19:29  | φ | 1 | T | +  | ۵           |
| <ul> <li>Tilrettelagt transport</li> </ul> | 817 | 12/02/2025 - 12/05/2025 | Fiere                                              | robisven | 12.2.2025, 10.51:48  | φ | 1 | U | +  | ۵           |
| <ul> <li>Tilrettelagt transport</li> </ul> | 770 | 10/01/2025 - 10/01/2026 | Flere                                              | linje    | 10.1.2025, 08:29:15  | Φ | 1 | U | +  | ۵           |
| <ul> <li>Tilrettelagt transport</li> </ul> | 740 | 09/01/2025-09/01/2026   | Rikshospitalet/Nevrologisk polikinski, D1, 1. etg. | elinrad  | 9.1.2025, 10.50.19   | Φ | 1 | U | +  | ۵           |
| <ul> <li>Tilrettelagt transport</li> </ul> | 593 | 26/11/2024 - 26/05/2025 | Fagernes Legesenter/Dr. Buene, Janne Fjelltun      | knje     | 26.11.2024, 08:19:41 | φ | 1 | Ŧ | +  | ۵           |
| <ul> <li>Tilrettelagt transport</li> </ul> | 568 | 13/11/2024 - 13/11/2025 | Flere                                              | ulmas    | 21.11.2024 10:35:50  | m | 1 | m | +  | D.          |

| Veileder for reisea | ttest |
|---------------------|-------|
|---------------------|-------|

### ×

#### Hovedregel for pasientreiser

Pasienten skal i utgangspunktet ordne reisen selv og søke om støtte til reiseutgifter etter at reiser er gjennomført.

#### Ved helsemessig behov for tilrettelagt reiser

Dersom det foreligger helsemessig behov for bruk av egen bil, kan tilleggsutgifter, som parkering, bom og ferge, dekkes.

Klikk her for rekvirentveileder for reiseattester

På bakgrunn av pasientens helsemessige behov bekrefter ansvarlig behandler at:

Pasienten har behov for attest for bruk av bil Pasienten har behov for attest for tilrettelagt transport

Avbryt Bekreft

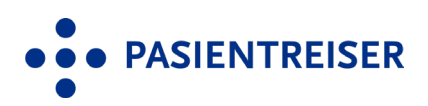

PASIENTREISER

## Lynguide – Reiseattest for bruk av bil

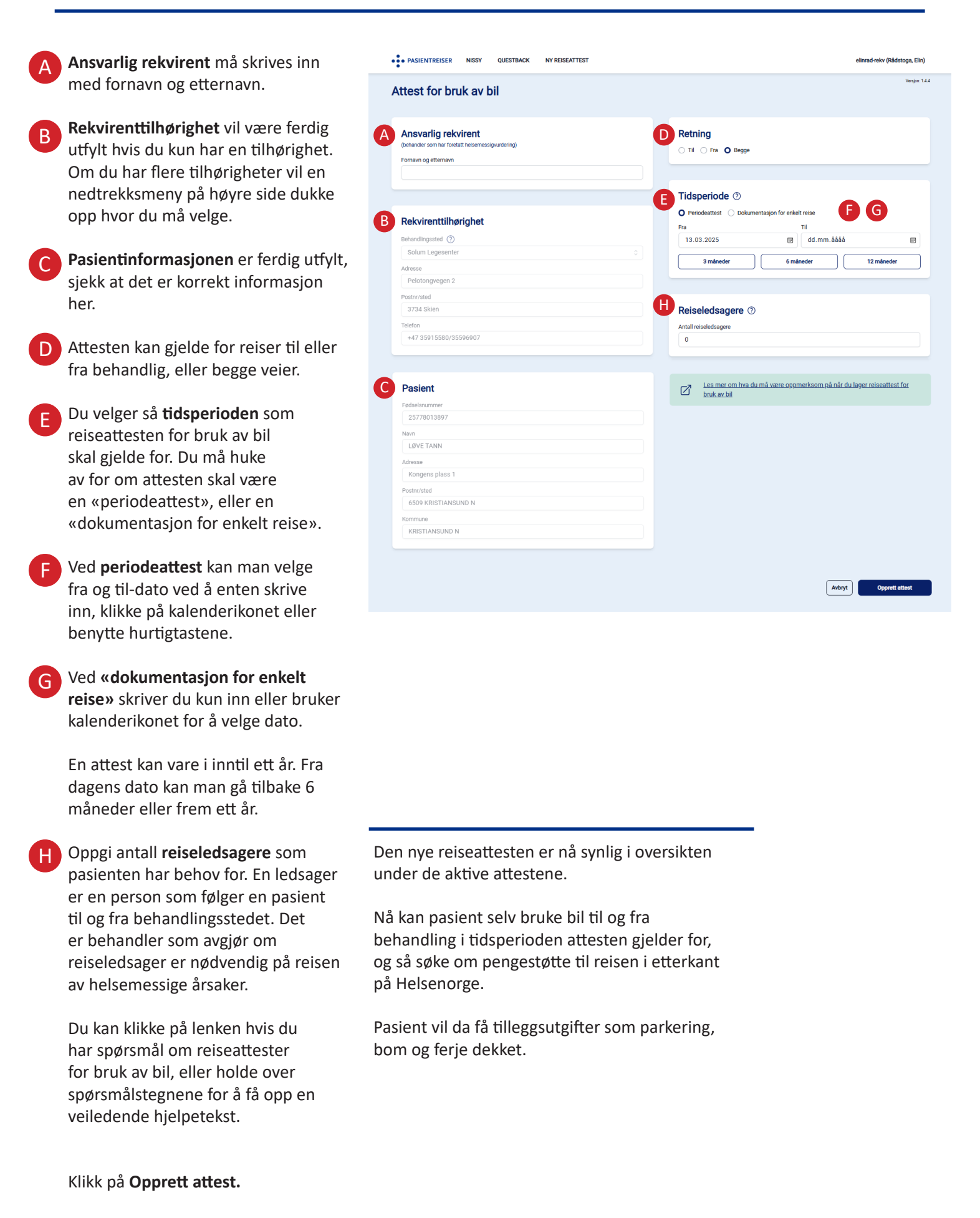